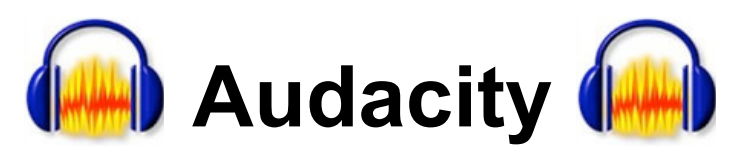

### Interface du logiciel

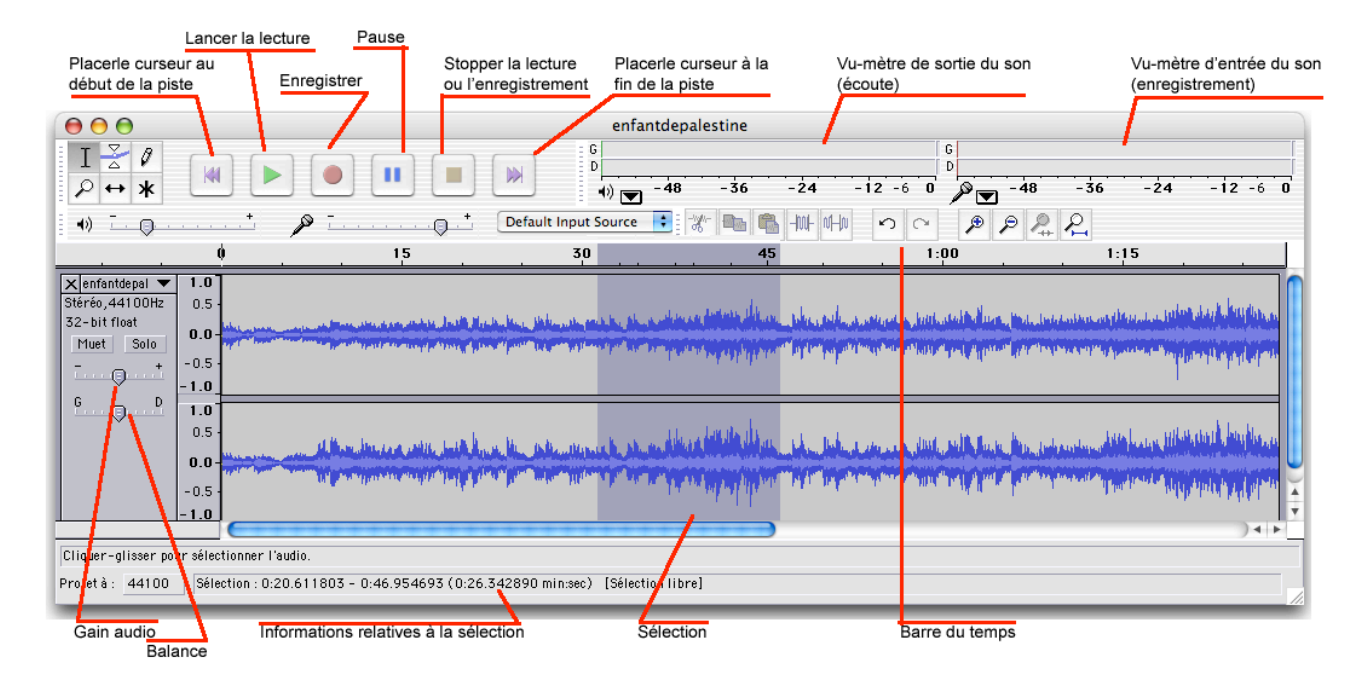

#### Palette de raccourcis

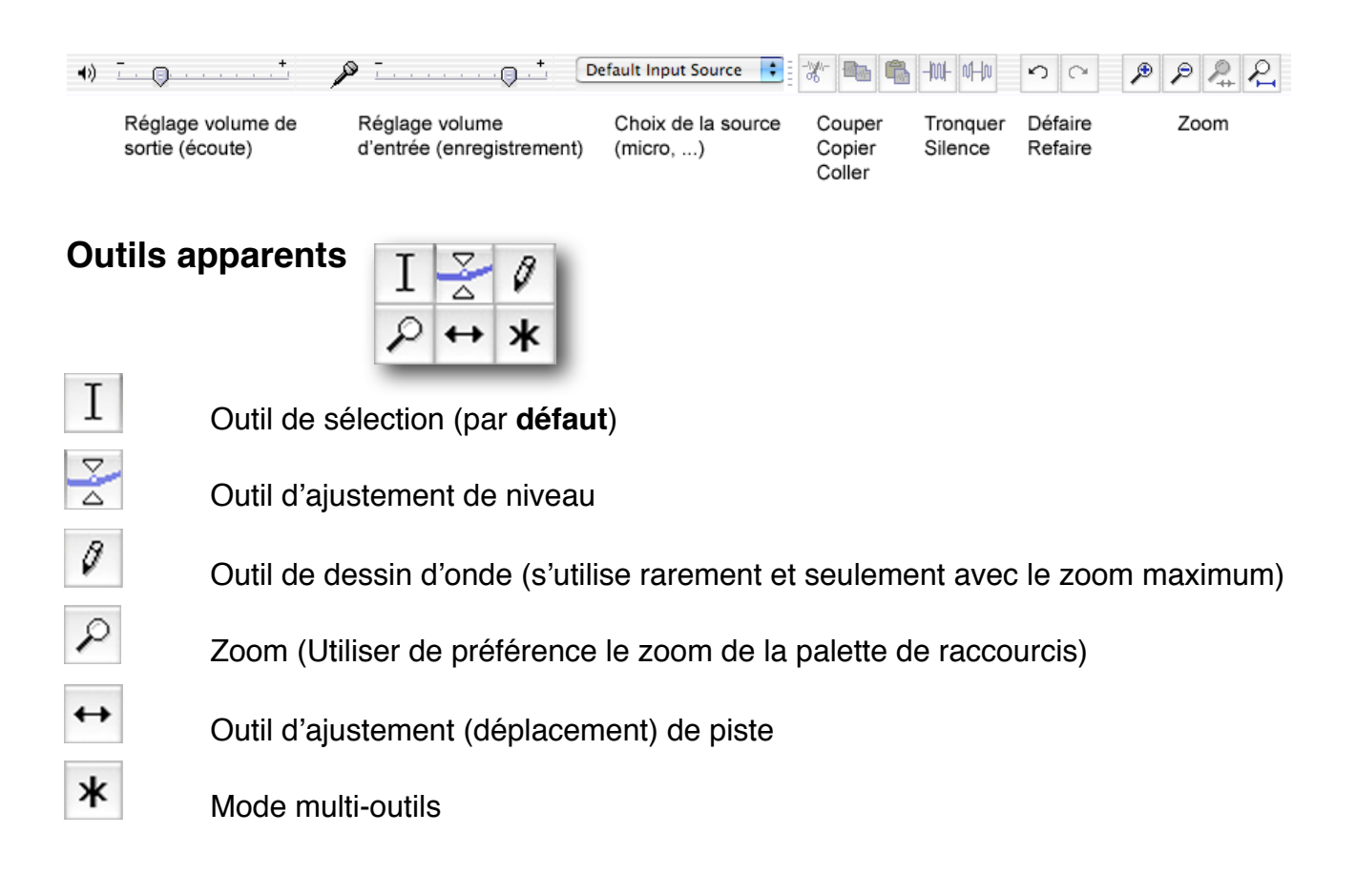

# Quelques astuces pour gagner du temps

- Lorsque vous désirez ouvrir un fichier, veillez à ce que :
  - son nom ne comporte pas d'accents ou de signes de ponctuation (renommez-le si nécessaire).
  - le dossier qui le contient ne comporte pas d'accents ou de signes de ponctuation (renommez-le également).

00

Personnel

Matériel

8

Bluetooth

◄ ► Tout afficher

0

CD et DVD

Clavier et souris

- N'enregistrez pas les fichiers travaillés avec Audacity, mais passez par une des commandes "Exporter" du menu Fichier.
- Pour régler les formats d'exportation, passez par les Formats de Fichiers des Préférences d'Audacity (menu Audacity)

| Réalage | de | l'entrée | son | sur | un Mac |  |
|---------|----|----------|-----|-----|--------|--|
|         | ~~ |          |     |     |        |  |

Affichez les "Préférences système" du **Menu pomme**. Cliquez sur le bouton **Son**.

Cliquez sur Entrée.

Si vous utilisez le micro intégré, cliquez sur Microphone interne.

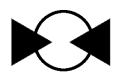

Si vous utilisez un micro externe, cliquer sur **Entrée ligne**... et branchez le micro à l'entrée audio de l'ordinateur.

Réglez le **Volume d'entrée**. (les traits bleu foncé doivent osciller entre la moitié et les 9/10 de la barre de volume).

|          | E/S audio QualitÈ                                                                                                    | Formats de fichier                              | Spectrogrammes | RÈpertoires | Interface | Clavier | Souris             |
|----------|----------------------------------------------------------------------------------------------------|-------------------------------------------------|----------------|-------------|-----------|---------|--------------------|
| F        | AIFF (Apple/SGI 16 bit PCM)<br>AIFF (Apple/SGI 22 bit float)<br>AIFF (Apple/SGI 23 bit FCM)<br>AII (Sun/Next 16 bit PCM)<br>AII (Sun/Next 16 bit PCM)<br>AII (Sun/Next 16 bit PCM)<br>AII (Sun/Next 16 bit PCM)<br>AIX (Dialogie VCM ADPCM<br>VAX (Microsoft 16 bit PCM)<br>VAX (Microsoft 2 bit FRAM)<br>VAX (Microsoft 4 bit MA ADPCM)<br>VAX (Microsoft 4 bit MA ADPCM)<br>VAX (Microsoft 4 bit MA ADPCM)<br>VAX (Microsoft 4 bit MA ADPCM) | compressés<br>er (plus sûr)<br>al (plus rapide) |                |             |           |         |                    |
| Q        | ualité OGG :<br>0<br>alage de l'exportation MP3                                                                                                    |                                                 | $\lor$         |             |           |         | 10                 |
| Ve<br>Dé | ersion de la librairie MP3 : LAME 3.9<br>Ebit : 64                                                                                                    | 1                                               |                |             |           | Che     | rcher la librairie |

Préférences Système

8

Économiseu d'énergie a

Sécurit

Moniteu

(3)

iseur Imprimar mie et fax

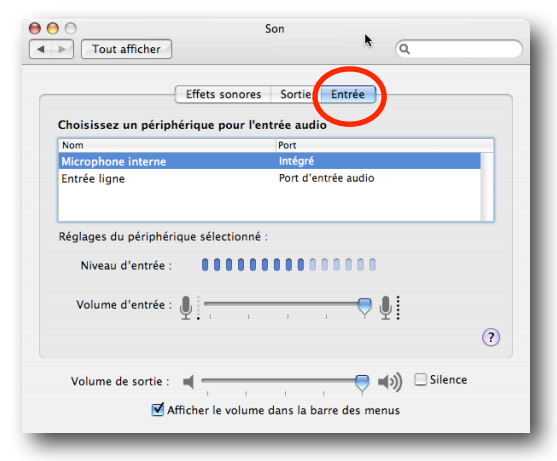

#### Créer plusieurs morceaux avec un seul fichier

Il est possible de sélectionner une partie du morceau et d'utiliser la commande "Ajouter un marqueur à la sélection" du menu **Projet**. On peut donner un nom au marqueur, répéter l'opération autant de fois que nécessaire pour enfin demander "Export multiple" du menu **Fichier** : Audacity créera autant de fichiers séparés qu'il y a de marqueurs.

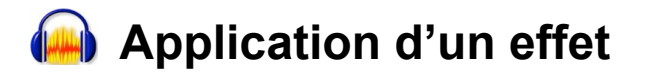

Si les effets sont rarement utilisés, les trois suivants sont indispensables. Pour appliquer un effet, sélectionnez d'abord la zone à modifier.

Amplification : permet d'augmenter le volume d'un son trop faible.

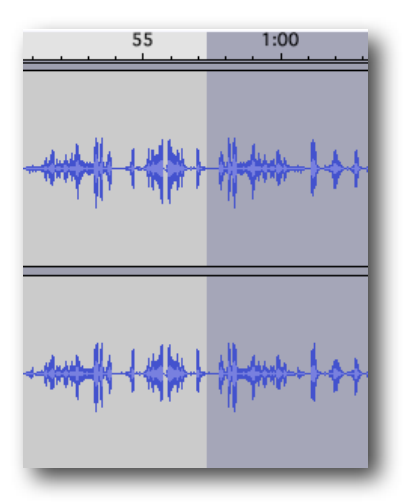

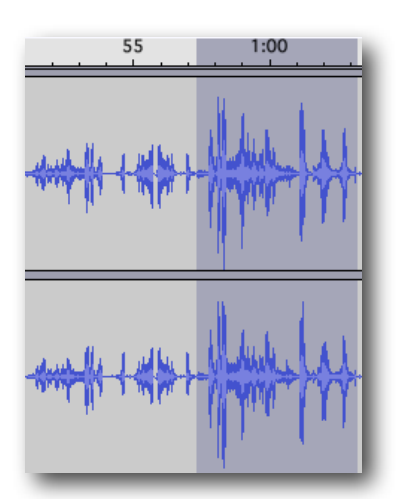

Fade In : crée une augmentation progressive du son.

| -5                             | (    | ) 5<br>        |
|--------------------------------|------|----------------|
| X coletteXyl 🔻                 | 1.0  |                |
| Stéréo,44100Hz<br>32-bit float | 0.5  | aller bee      |
| Muet Solo                      | 0.0- | MINING AL      |
|                                | -0.5 | A Children & L |
| <u>u. ()</u>                   | -1.0 |                |
|                                | 1.0  |                |
|                                | 0.5  | and the        |
|                                | 0.0- |                |
|                                | -0.5 |                |
|                                | -1.0 |                |

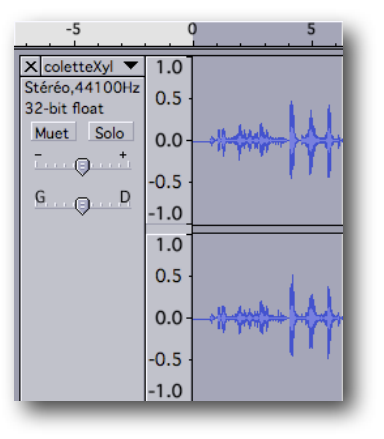

Fade Out : crée une diminution progressive du son.

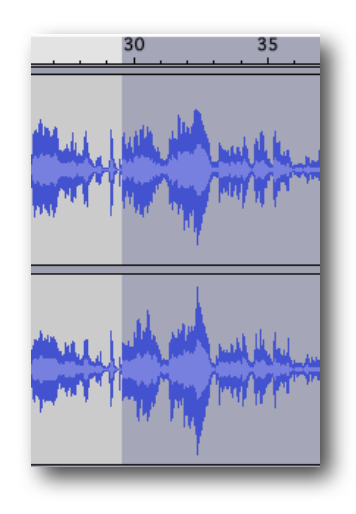

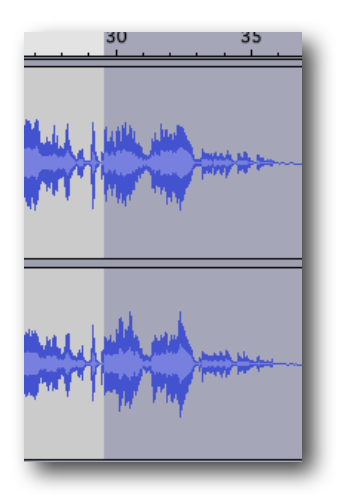

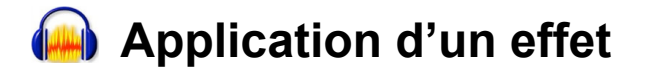

Il en existe d'autres non moins utiles ....

Changer le tempo ou la hauteur : (utile pour adapter un air trop rapide, trop bas, ..)

| 😝 🔿 🔿 Changer le tempo                                                         | 😑 🔿 🔷 Changer la hauteur                                                       |
|--------------------------------------------------------------------------------|--------------------------------------------------------------------------------|
| Changer le tempo sans modifier la hauteur                                      | Changer la hauteur sans changer le tempo                                       |
| par Vaughan Johnson & Dominic Mazzoni<br>utilise SoundTouch, d'Olli Parviainen | par Vaughan Johnson & Dominic Mazzoni<br>utilise SoundTouch, d'Olli Parviainen |
| Pourcentage de modification : +12.000                                          | Hauteur : Depuis : D#/Eb                                                       |
|                                                                                | Demi tons : 1.70                                                               |
| Battements Par Minute : depuis vers                                            | Fréquence (Hz): depuis 310.563 vers 342.520                                    |
| Durée (secondes) depuis 3.45 vers 3.92                                         | Pourcentage de modification : 10.290                                           |
| Prévisualisation Annuler OK                                                    | Prévisualisation Annuler OK                                                    |

Changer la vitesse : crée une entrée progressive du son.

| $\Theta$ $\circ$ $\circ$                                                           | Changer la v     | vitesse                |   |  |  |
|------------------------------------------------------------------------------------|------------------|------------------------|---|--|--|
| Changer la                                                                         | vitesse en modif | fiant tempo et hauteur |   |  |  |
| par Vaughan Johnson & Dominic Mazzoni<br>utilise SampleRate, d'Erik de Castro Lopo |                  |                        |   |  |  |
| Pourcentage de modification : 0.000                                                |                  |                        |   |  |  |
|                                                                                    |                  |                        | _ |  |  |
| Vinyl t/m : dep                                                                    | ouis 33 1/3      | vers 33 1/3            | ¢ |  |  |
| Prévisualisat                                                                      | tion             | Annuler OK             |   |  |  |

Ici, le tempo est lié à la hauteur ...

Rappelez-vous lorsqu'on écoutait un disque 45 tours en 33 tours ou en 78 tours !

C'est exactement l'effet que produira cette option.

Réduction du bruit : permet de supprimer (partiellement) des bruits de fond gênants.

| 0                                                          | Réduction                                                                                  | du bruit              |              |  |
|------------------------------------------------------------|--------------------------------------------------------------------------------------------|-----------------------|--------------|--|
|                                                            | Réduction du bruit p                                                                       | ar Dominic Mazz       | oni          |  |
| Etape 1                                                    |                                                                                            |                       |              |  |
| Choisir quelques<br>afin que Audacit<br>Cliquer ensuite s  | secondes de bruit seul<br>y sache ce qu'il doit filtrer.<br>ur Prendre le profil du bru    | it :                  |              |  |
| Prendre le profil du bruit                                 |                                                                                            |                       |              |  |
| Etape 2                                                    |                                                                                            |                       |              |  |
| Sélectionner tou<br>choisir la quanti<br>cliquer alors sur | t l'audio que vous voulez fi<br>é de bruit vous voulez filtr<br>"OK" pour supprimer le bru | ltrer,<br>er,<br>uit. |              |  |
|                                                            | Réduction de bruit (dB):                                                                   | 15                    |              |  |
| L                                                          | ssage de fréquence (Hz) :                                                                  | 150                   |              |  |
| Durée de l'attaqu                                          | ue et du délai (secondes) :                                                                | 0.15                  |              |  |
| Prévisualisation                                           |                                                                                            |                       | (Annuler) OK |  |

Attention, ce n'est pas un effet miracle : il ne saura pas "gommer" le klaxon du camion passé en plein enregistrement !

Mais il pourra néanmoins atténuer un bruit de fond uniforme ou les craquements d'un vieux vinyle ...

Cet effet est à utiliser en 2 étapes :

Trouver d'abord un passage où on entend uniquement le bruit de fond, le sélectionner et Prendre le profil du bruit

Sélectionnez ensuite le passage à "nettoyer" et appliquez la réduction du bruit désirée (Prévisualisez vos réglages avant de cliquer sur OK).

## Enregistrement de vos morceaux sur un CD

Créez un dossier sur le bureau et glissez-y tous les sons à enregistrer. Lancez **iTunes**.

Glissez ensuite l'icône du dossier à graver dans les listes de lecture.

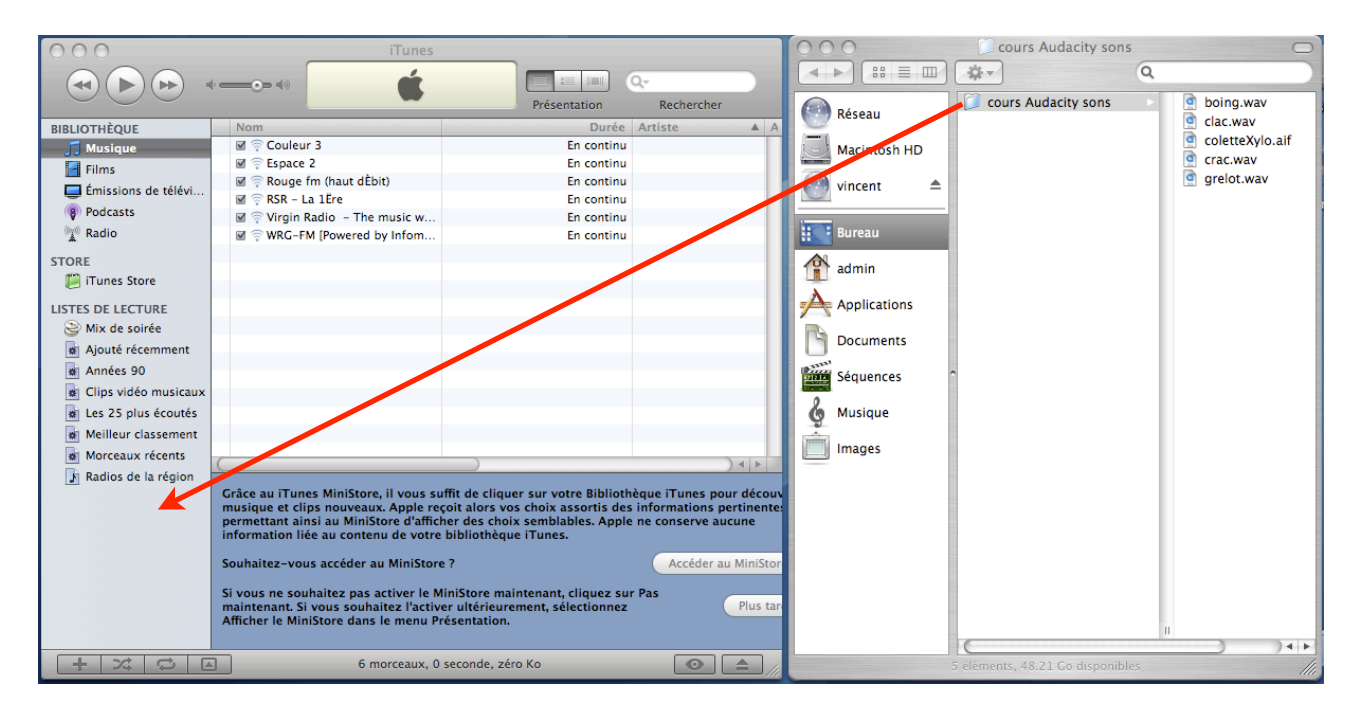

Une fois les sons importés, cliquez une fois sur la liste de lecture...

| et cliquez sur Graver le disque.                                                                                                    | Fichier Édition Présentation Commandes Store                                                                                 |   |
|----------------------------------------------------------------------------------------------------|----------------------------------------------------------------------------------------------------|---|
| Image: Constraint of the second second se | Nouvelle liste de lecture %N<br>Nouvelle liste de lecture à partir de la sélection %N<br>Nouveau dossier de liste de lecture | _ |
| √ Radio           ∞ boing           0.03             ∑ Radio           2 ∅ clac           0.00             ∑ TORE           3 ∅ coleteXylo           0.04             ∑ TURE           3 ∅ crac           0.01             ∑ TURE           ∑ grelot           0.02                                                                                                    | Modifier la liste de lecture intelligente<br>Fermer la fenêtre #W                                                            | / |
| Mix de soirée Ajouté récemment Aontes 90                                                                                                    | Ajouter à la bibliothèque #C                                                                                                 | ) |
| Clips Vidéo musicatx Ecs 25 plus écours                                                                                                    | Bibliothèque                                                                                                    | Þ |
|                                                                                                    | Lire les informations %I<br>Clastement<br>Mincher dans Finder %R<br>Affichage des doublons                                   | ÷ |
| ou (solon votro vorsion d'iTunos)                                                                                                    | Synchroniser l'iPod<br>Transférer les achats de l'iPod                                                                       |   |
|                                                                                                    | Format d'impression<br>Imprimer %P                                                                                           |   |
| Introduisez le CD vierge.                                                                                                    |                                                                                                    |   |

(Attention, il existe 2 formats de CD : CD-R et CD+R. Le Mac grave des CD-R.)

#### Site Internet utile : <u>http://www.tutoriels-animes.com/tutoriels-audacity.html</u>